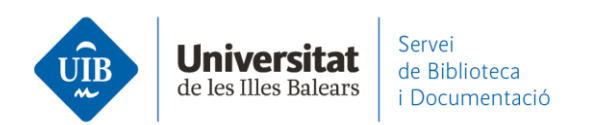

## Crear carpetes i organitzar la informació. Cercar dins Mendeley

A Mendeley Desktop, a través de la casella *Search* pots fer una **cerca a tota la teva base de dades personal (***My Library***)** (1).

La cerca **s'aplica als camps** d'autor, títol, publicació, any, notes, i també al text complet dels documents que tens incorporats.

Pots fer també la cerca d'un sol camp.

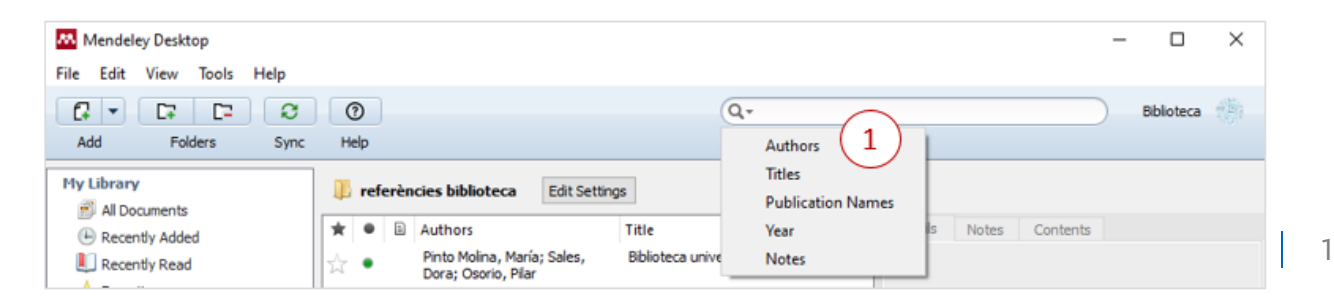

Pots especificar que **la cerca s'apliqui a una carpeta** en concret o a *All Documents* (2). Tan sols cal situar el cursor allà on vols que s'apliqui i escriure el terme a la casella *Search*. De la mateixa manera, si vols que aquesta s'apliqui al material d'un grup cal seleccionar-lo primer i especificar després la cerca.

En fer la cerca, a la columna central de Mendeley van apareixent els documents/referències que cumpleixen el criteri de cerca especificat, amb la paraula destacada en groc (3).

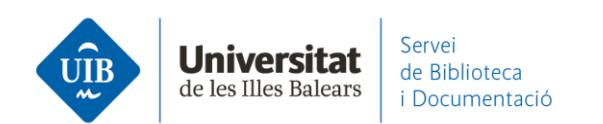

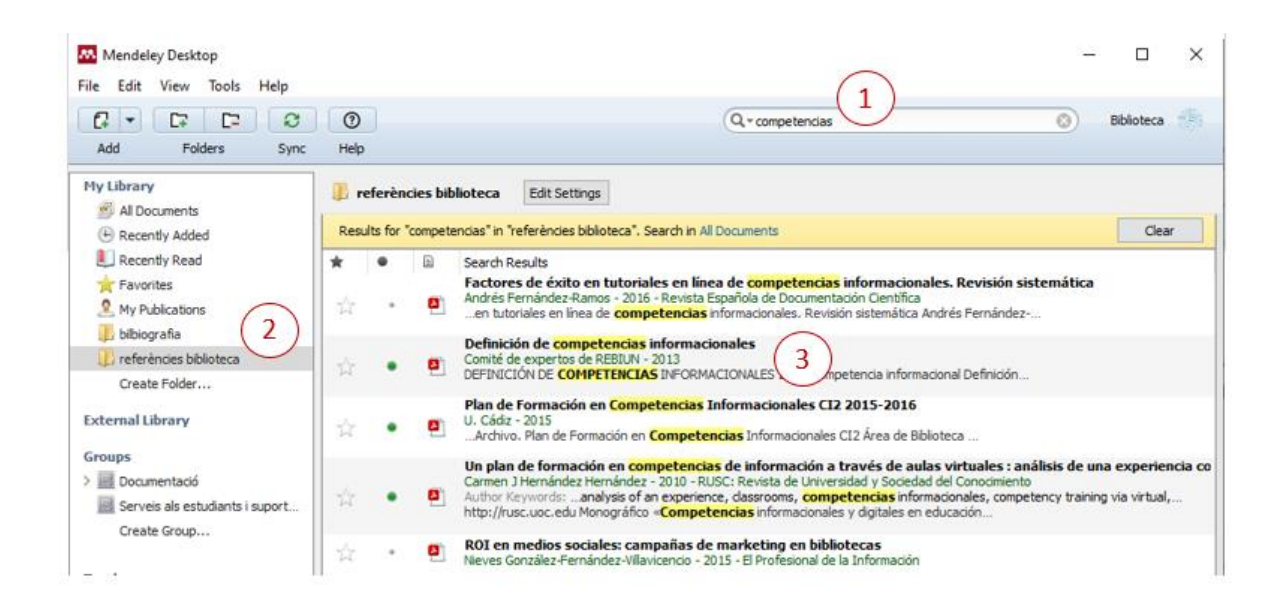

Igualment, **si la paraula especificada és a l'interior d'un document** en pdf, en obrirlo a través del visor apareix destacada en groc (1) indicant-nos quantes vegades apareix, i ens dona l'opció d'anar a l'entrada següent (2).

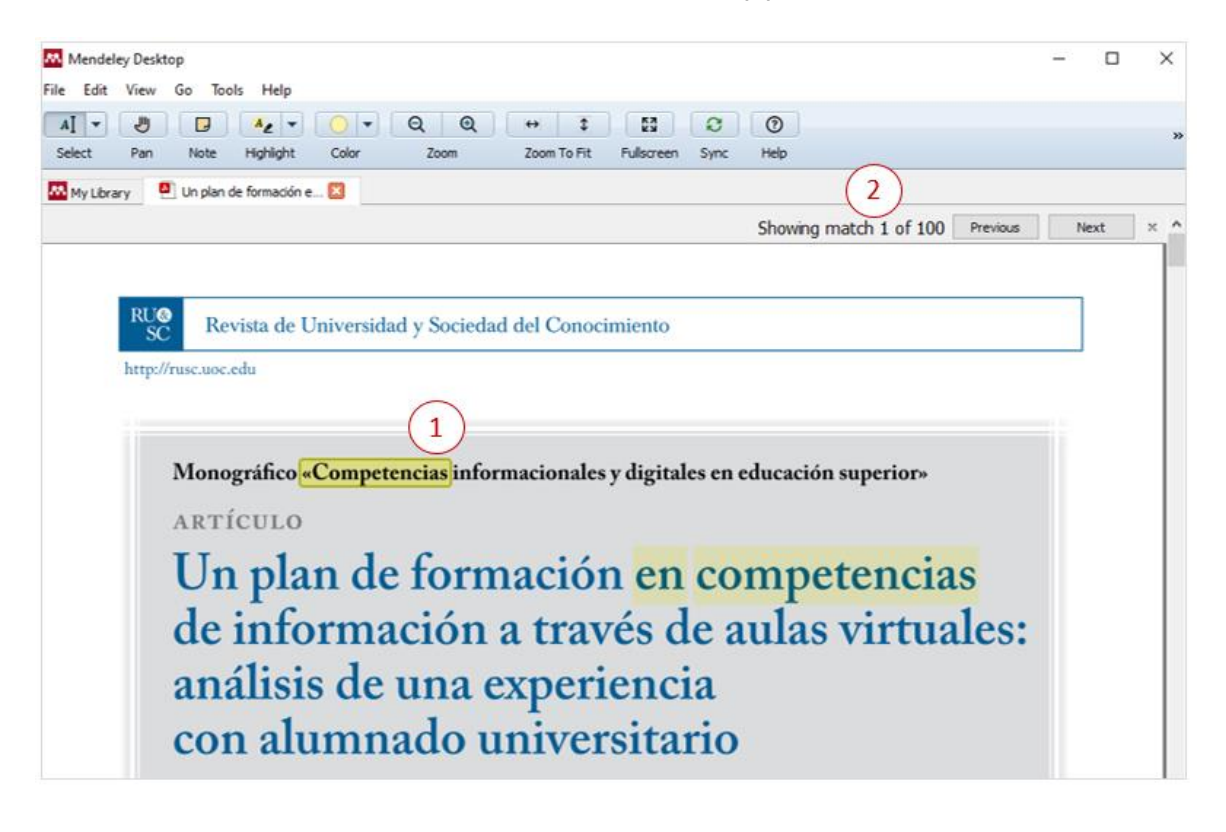

2

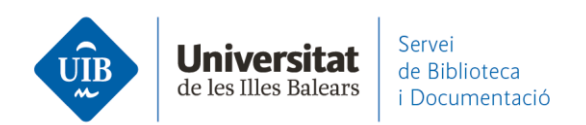

La **cerca també s'aplica a les anotacions** que hagis pogut fer al camp *Notes* (1). **NO cerca,** però, a les notes (tipus *post-it* que hagis pogut posar dins el pdf) (2).

| Mendeley Desktop          |                        |                                     |                                                                                                   |                     | - 0        | × |
|---------------------------|------------------------|-------------------------------------|---------------------------------------------------------------------------------------------------|---------------------|------------|---|
| File Edit View Tools Help |                        |                                     |                                                                                                   |                     |            |   |
|                           | 0                      |                                     | Q, + tfg                                                                                          | ٢                   | Biblioteca | - |
| Add Folders Sync          | Help                   |                                     |                                                                                                   |                     |            |   |
| My Library                | All Documents          | Edit Settings                       |                                                                                                   |                     |            |   |
| Recently Added            | Results for "tfg" in " | All Documents"                      | Clear                                                                                             | Details Notes tents |            |   |
| L Recently Read           | * • B                  | Search Results                      |                                                                                                   |                     | B /        | П |
| ★ Favorites               |                        | Factores de éxi<br>Andrés Fernández | to en tutoriales en línea de competencias inf<br>Bamos - 2016 - Revista Española de Documentación | GENERAL HOTES       | <b>D</b> 1 | 2 |
| & My Publications         | ж · ല                  | Note: Per TFG                       |                                                                                                   | Per TFG             |            |   |
| 🔟 bibiografia             | Bì                     | Plan de Formaci                     | ión en Competencias Informacionales CI2 20                                                        |                     |            |   |
| p referêncies biblioteca  | E                      | U. Cádiz - 2015                     |                                                                                                   |                     |            |   |
| Create Folder             |                        |                                     |                                                                                                   |                     |            |   |

A Mendeley Web, dins Library et sitúes a la casella de cerca (Search) (1). També pots aplicar el filtre d'Autors i Etiquetes (2).

| Library                                                  | Notebook Biblioteca UIB ~ (2)                                       |
|----------------------------------------------------------|---------------------------------------------------------------------|
| + Add new                                                | All References                                                      |
| \ All References                                         | AUTHORS                                                             |
| Recently Added                                           | García del Castillo J,     Authors Tags                             |
| <ul> <li>☐ Recently Read</li> <li>☆ Favorites</li> </ul> |                                                                     |
| <ul> <li>My Publications</li> <li>Trash</li> </ul>       |                                                                     |
|                                                          | Flores Marquez, Dorismilda     García del Castillo, José Antonio    |
| COLLECTIONS<br>BiblioCita_qüestionari                    |                                                                     |
| Internet                                                 |                                                                     |
| referències biblioteca<br>New Collection                 | • 🚖 🗌 Ripoll Perelló M 2 De bisbes i catedrals en la lite Ramon 7/5 |